# Guida alla creazione di file di immagine di una distribuzione Linux e al suo successivo ripristino su un dispositivo avviabile

A cura di Alessandro Di Stanislao 25/09/2015

### **Indice Analitico**

| Introduzione                                                                                                    | 3  |
|----------------------------------------------------------------------------------------------------|----|
| Operazioni preliminari                                                                                                    | 4  |
| Download del software necessario                                                                                                    | 4  |
| Download del software di virtualizzazione Oracle Virtual Box                                                                             | 4  |
| Download del DVD di installazione della distribuzione Debian dell'architettura prescelta                                                 | 4  |
| Download del software di partizionamento GParted                                                                                         | 4  |
| Download dei Bootmanager rEFIt e Super Grub 2.0 EFI (solo per Mac)                                                                       | 4  |
| Installazione di VirtualBox ed eventualmente del bootmanager rEFIt                                                                       | 5  |
| Installazione di VirtualBox (in Windows, Linux o Mac OS X)                                                                               | 5  |
| Pre-installazione del bootmanager rEFIt su dispositivo USB (solo Mac)                                                                    | 7  |
| Creazione del file di immagine da copiare (ripristinare) sul dispositivo esterno                                                         | 8  |
| Creazione e configurazione di una macchina virtuale Linux                                                                                | 8  |
| Installazione di GNU/Linux e di altri pacchetti software: Creazione di un file del file di immagine da copiare sul dispositivo avviabile | 16 |
| Installazione di GNU/Linux e dei relativi driver                                                                                         | 16 |
| Installazione di altri pacchetti software                                                                                                | 17 |
| Ripristino dell'immagine su un dispositivo esterno                                                                                       | 18 |
| Collegamento del dispositivo esterno ed avvio di GParted                                                                                 | 18 |
| Collegamento del dispositivo USB alla macchina virtuale                                                                                  | 18 |
| Collegamento dell'immagine disco alla macchina virtuale                                                                                  | 18 |
| Avvio di GParted nella macchina virtuale                                                                                                 | 19 |
| Copia tramite GParted dell'immagine Debian                                                                                               | 20 |
| Sistemi Legacy                                                                                                    | 20 |
| Sistemi EFI                                                                                                    | 23 |
| Sistemi Mac (CPU Intel)                                                                                                    | 24 |
| Avvio del sistema da supporto USB                                                                                                    | 26 |
| APPENDICI                                                                                                    | 28 |
| Avvio di Debian su sistemi Intel-Mac tramite rEFIt                                                                                       | 28 |
| Supporto della modalità EFI                                                                                                    | 29 |
| Il comando Unix dd                                                                                                    | 30 |

## Introduzione

Scopo di questa guida è quello di mostrare passo-passo quali sono le fasi di creazione di un file di immagine della distribuzione Debian di Linux (e sue derivate) e, successivamente, la copia (più precisamente detta "ripristino") di questa immagine su di un supporto di memorizzazione esterno da rendere avviabile.

I requisiti minimi richiesti sono un dispositivo di memorizzazione esterno che abbia dei tempi di scrittura accettabili quali ad esempio Flash Drive USB 3.0 con almeno 16 GB o Hard Disk esterni USB 2.0. Un PC con Linux, Windows o Mac Os X. Si noti che la procedura descritta distruggerà tutti i dati presenti nel supporto scelto.

La procedura indicata è articolata nelle seguenti fasi descritte in seguito.

- Operazioni preliminari (download del software, installazione di Virtualbox)
- Creazione di un file di immagine da copiare successivamente sul dispositivo esterno (creazione della macchina virtuale in Virtualbox, installazione in essa della distribuzione GNU/Linux e di ogni altro software necessario)
- Copia del file immagine ottenuto sul dispositivo esterno (collegamento del dispositivo, copia dell'immagine tramite GParted).

## **Operazioni preliminari**

### Download del software necessario

### Download del software di virtualizzazione Oracle Virtual Box.

Il software di virtualizzazione VirtualBox permette di creare una macchina virtuale (ambiente in cui viene emulato il comportamento di una macchina fisica attraverso l'assegnamento di risorse hardware) nel quale si installerà poi la distribuzione Debian (o Ubuntu).

Si è preferito eseguire l'installazione di Linux da macchina virtuale perché se le periferiche di rete non venissero rilevate, la connessione Internet non sarebbe disponibile durante l'installazione del sistema operativo. Dal sito <u>https://www.virtualbox.org/wiki/Downloads</u> è possibile scaricare il software per il proprio sistema operativo.

Insieme al software, è consigliato installare anche VirtualBox Extension Pack per poter utilizzare i dispositivi USB 2.0 e superiori all'interno delle macchine virtuali.

Download del DVD di installazione della distribuzione Debian dell'architettura prescelta La versione DVD è preferibile rispetto a quella CD perché contiene allo stesso modo tutto il software Debian ma in meno file e/o supporti.

Nel sito <u>https://www.debian.org/releases/wheezy/debian-installer/</u> è possibile scaricare i file .iso (immagini ISO) della architettura voluta. In particolare, si segnalano, le architetture "amd64" per i processori di tipo Intel o AMD che supportano i set di istruzioni a 64 bit e "i386" per processori che supportano solo istruzioni a 32 bit. E' possibile, in alternativa, scaricare la distribuzione di Linux Ubuntu dal sito <u>http://www.ubuntu-it.org/download</u>che, essendo derivata da Debian, consente di eseguire esattamente tutte le operazioni che verranno qui trattate.

**N.B.** L'architettura ia64 (Intel 64 bit) fa riferimento all'architettura implementata nei processori Intel con il nome di Itanium e non è compatibile con l'architettura amd64 o x64.

### Download del software di partizionamento GParted

Il software di partizionamento GParted viene utilizzato per poter gestire le partizioni (suddivisioni logiche dello spazio) dei dispositivi di memorizzazione non in uso dal sistema operativo. Questo programma, ci permetterà inoltre di copiare su un qualsiasi supporto l'installazione di Linux che verrà creata nella macchina virtuale (ripristino dell'immagine disco).

Il software può essere scaricato dal sito: <u>http://sourceforge.net/projects/gparted/files/gparted-live-stable/</u>

### Download dei Bootmanager rEFIt e Super Grub 2.0 EFI (solo per Mac)

Questo software è necessario solo se si vuole realizzare un dispositivo avviabile per Mac (CPU Intel). Negli altri casi non deve essere utilizzato. Il "bootmanager" rEFIt, scaricabile dal sito: <u>http://refit.sourceforge.net/</u> è un programma che permette di poter selezionare e avviare più sistemi

operativi (più specificatamente, i kernel dei sistemi operativi), sviluppato per macchine di tipo Intel-Mac. Super Grub, presente nel sito: <u>http://www.supergrubdisk.org/</u>, invece, permetterà poi di cercare automaticamente quali sono i sistemi operativi residenti nei vari dispositivi di memorizzazione presenti nel computer e di avviarli. La combinazione di questi due bootmanager, chiamata chainloading, renderà possibile l'avvio di una distribuzione GNU/Linux Debian su un supporto di memorizzazione esterno. La versione di Super Grub che dovrà essere scaricata è quella EFI, compatibile con il bootmanager rEFIt.

## Installazione di VirtualBox ed eventualmente del bootmanager rEFIt

L'installazione di Virtualbox è ovviamente necessaria solo se sulla macchina da utilizzare non è già presente questo prodotto. L'installazione del bootmanager rEFIt sul dispositivo avviabile è invece richiesta solo se si vuole realizzare un dispositivo avviabile su Mac. Non deve essere eseguita negli altri casi.

### Installazione di VirtualBox (in Windows, Linux o Mac OS X)

Nel sistema operativo Windows cliccare sul file appena scaricato con il tasto destro ed eseguirlo in modalità amministratore. (L'esecuzione in modalità amministratore è necessaria, in quando VirtualBox installerà i driver di sistema necessari per scambio di dati fra macchina host e macchina virtuale).

Nelle distribuzioni di GNU/Linux Debian o sue derivate, digitare da terminale:

sudo apt-get install virtualbox

Nel sistema operativo Mac Os X cliccare sul pacchetto di installazione DMG scaricato e confermare l'installazione.

Per aggiungere il VirtualBox Extension Pack, cliccare sul menu File e selezionare la voce

Preferenze...

| 🕎 OI    | racle VM VirtualBox Gesto     | ore                                                                                                    |                                                                                                    |                                                                                                    |            |  |  |  |
|---------|-------------------------------|----------------------------------------------------------------------------------------------------|----------------------------------------------------------------------------------------------------|----------------------------------------------------------------------------------------------------|------------|--|--|--|
| File    | Macchina Aiuto                |                                                                                                    |                                                                                                    |                                                                                                    |            |  |  |  |
| 03      | Gestore supporti virtuali.    | Ctrl+D                                                                                                    | 1                                                                                                    |                                                                                                    |            |  |  |  |
| n       | Importa applicazione virt     | tuale Ctrl+I                                                                                                    |                                                                                                    | 🥹 Dettagli                                                                                                    | Istantanee |  |  |  |
| R       | Esporta applicazione virtu    | uale Ctrl+E                                                                                                    |                                                                                                    |                                                                                                    |            |  |  |  |
| 8       | Preferenze                    | Ctrl+G                                                                                                    | E Ar                                                                                                 | nteprima                                                                                                    |            |  |  |  |
|         | Esci                          | Ctrl+Q                                                                                                    | jianEFI<br>jian (64 bit)                                                                             |                                                                                                    |            |  |  |  |
|         |                               | ፤ Sistema                                                                                                    |                                                                                                    | (b) John Marka and Santa Santa Sa |            |  |  |  |
|         |                               | Memoria di base: 1000<br>Ordine di avvio: Flopp<br>Accelerazione: VT-x/<br>Memoria video:<br>Accelerazione:<br>Server di desktop remoti | MB<br>y, CD/DVD, Disco fisso<br>AMD-V, Paginazione nidificata, PAE/NX<br>12 MB<br>3D<br>Disabilitato |                                                                                                    | C          |  |  |  |
|         |                               | Acquisizione video:                                                                                                    | Disabilitata                                                                                         |                                                                                                    |            |  |  |  |
|         |                               | Archiviazione                                                                                                    |                                                                                                    |                                                                                                    |            |  |  |  |
|         |                               | Controller: IDE<br>IDE master secondario:<br>Controller: SATA<br>Porta SATA 0:                                                          | [CD/DVD] gparted-live-0.18.0-2-amd64.iso (184,00 M<br>DebianEfi.vhd (Normale, 10,00 GB)              | 1B)                                                                                                    |            |  |  |  |
| 🕞 Audio |                               |                                                                                                    |                                                                                                    |                                                                                                    |            |  |  |  |
|         |                               | Driver host: Windows I<br>Controller: ICH AC97                                                                                          | DirectSound                                                                                          |                                                                                                    |            |  |  |  |
| Most    | tra la finestra delle imposta | azioni globali                                                                                                    |                                                                                                    |                                                                                                    | .4         |  |  |  |

Nel menu delle impostazioni, selezionare Estensioni, cliccare su Aggiungi Pacchetto e selezionare il file contenente l'Extension Pack appena scaricato.

| 6 | 🖗 Vi | rtualBox - Imposta                         | zioni     | i             |                                             |         | ?                         | x    |
|---|------|--------------------------------------------|-----------|---------------|---------------------------------------------|---------|---------------------------|------|
|   | •    | Generale<br>Inserimento                    | E:<br>Pac | <b>sten</b> s | sioni<br>di estensione                      |         |                           |      |
|   |      | Aggiornamento<br>Lingua<br>Schermo<br>Rete | At        | ttivo         | Nome<br>Oracle VM VirtualBox Extension Pack | Age     | Versione<br>giungi pacche | etto |
|   |      | Estensioni<br>Proxy                        |           |               |                                             |         |                           |      |
|   |      |                                            |           |               | ОК                                          | Annulla | Aiut                      | to   |

Completare la procedura, premendo il tasto OK.

#### Pre-installazione del bootmanager rEFIt su dispositivo USB (solo Mac)

Per i computer Mac (CPU Intel), è richiesta l'installazione preliminare di rEFIt e Super Grub nel dispositivo esterno per poterlo rendere avviabile. L'installazione richiede inoltre che il dispositivo venga inizializzato con il filesystem Mac OS (hfs+). Avviare quindi, l'utility disco presente nel menu delle applicazioni ed inizializzare il dispositivo come mostrato in figura.

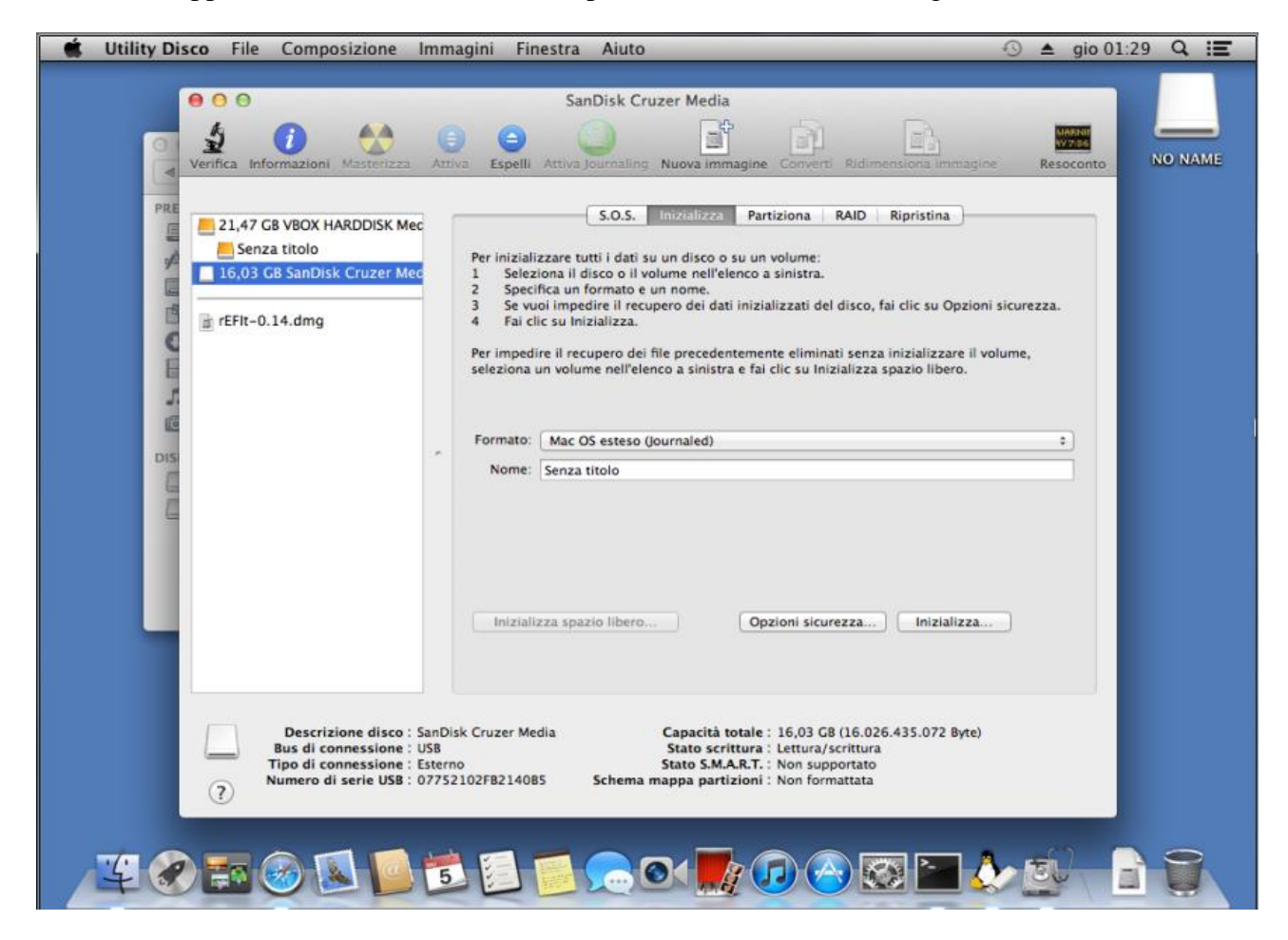

Inizializzato il dispositivo, si passerà all'installazione manuale di rEFIt.

Copiare il contenuto del pacchetto DMG nella directory principale del dispositivo e da terminale digitare:

```
sudo /Volumes/MyStick/efi/refit/enable.sh (sostituire MyStick con il nome del
dispositivo)
```

In questo modo, la partizione principale del dispositivo è stata resa avviabile. Infine copiare il file EFI di Super Grub nella directory **/efi/boot** del dispositivo.

Il dispositivo ora è stato reso avviabile ed è in grado di avviare tramite chainloading il kernel di Linux.

## Creazione del file di immagine da copiare (ripristinare) sul dispositivo esterno

### Creazione e configurazione di una macchina virtuale Linux

Si procederà ora, alla creazione e successivamente alla configurazione di una macchina virtuale in Virtualbox. Dopo aver indicato il sistema operativo prescelto, si procederà con la definizione della configurazione "hardware" della macchina virtuale; quindi con la successiva installazione del sistema operativo.

Aprire VirtualBox e premere sul pulsante Nuova.

| G Crea m                             | acchina virtuale                                                                                                    |  |  |  |  |  |  |  |  |
|--------------------------------------|----------------------------------------------------------------------------------------------------|--|--|--|--|--|--|--|--|
| Nome e                               | Nome e sistema operativo                                                                                                    |  |  |  |  |  |  |  |  |
| Scegli un<br>sistema o<br>VirtualBox | nome descrittivo per la nuova macchina virtuale e seleziona il tipo di<br>perativo che desideri installare. Il nome che scegli sarà utilizzato da<br>« per identificare questa macchina. |  |  |  |  |  |  |  |  |
| Nome:                                |                                                                                                    |  |  |  |  |  |  |  |  |
| Tipo:                                | Linux 🔹 🔽                                                                                                    |  |  |  |  |  |  |  |  |
| Versione:                            | Debian (32 bit)                                                                                                    |  |  |  |  |  |  |  |  |
|                                      |                                                                                                    |  |  |  |  |  |  |  |  |
|                                      |                                                                                                    |  |  |  |  |  |  |  |  |
|                                      |                                                                                                    |  |  |  |  |  |  |  |  |
|                                      | Nascondi descrizione Avanti Annulla                                                                                                    |  |  |  |  |  |  |  |  |

Viene a questo punto chiesto di inserire un nome per la macchina virtuale, il tipo di sistema operativo che in quest'ultima verrà installato ed il tipo di versione.

Selezionare la versione di Debian o Ubuntu che si desidera installare. La scelta fra 32 bit e 64 bit dipende dal tipo di architettura di cui si è in possesso nella macchina host. Le versioni a 32 bit, sono in grado di funzionare sia nei PC dotati di processori sia a 32 bit o 64 bit. Quelle a 64 bit, invece, solo su processori a 64 bit ma, rispetto alle corrispettive a 32bit, risultano essere più performanti e veloci.

ATTENZIONE: non è possibile creare una macchina virtuale con sistema operativo a 64 bit se il sistema operativo della macchina host è a 32 bit anche nel caso in cui la macchina host è dotata di processore a 64 bit. Premendo il tasto Avanti, si passerà alla fase di configurazione hardware della macchina virtuale.

### Configurazione della macchina virtuale

Verrà inizialmente chiesta, la quantità di memoria che verrà messa a disposizione per la macchina guest. La quantità di memoria preimpostata è di 512 MB. Quella consigliata è di 1024 MB = 1 GB.

| G Crea macchina virtuale                                                    | <b>?</b>           |
|-----------------------------------------------------------------------------|--------------------|
| Dimensione della memoria                                                    |                    |
| Seleziona la quantità di memoria (RAM) in megabyte che sarà allocata per la | macchina virtuale. |
| La quantità di memoria consigliata è 512 MB.                                |                    |
| · · · · · · · · · · · · · · · · · · ·                                       | 1024 🚔 MB          |
| 4 MB 8192                                                                   | MB                 |
|                                                                             |                    |
|                                                                             |                    |
|                                                                             |                    |
|                                                                             |                    |
| Avanti                                                                      | Annulla            |

Successivamente, è necessario indicare il file di immagine disco associato alla macchina virtuale o, in sua assenza, è possibile crearne uno. Si procederà quindi con quest'ultima opzione premendo il tasto Crea.

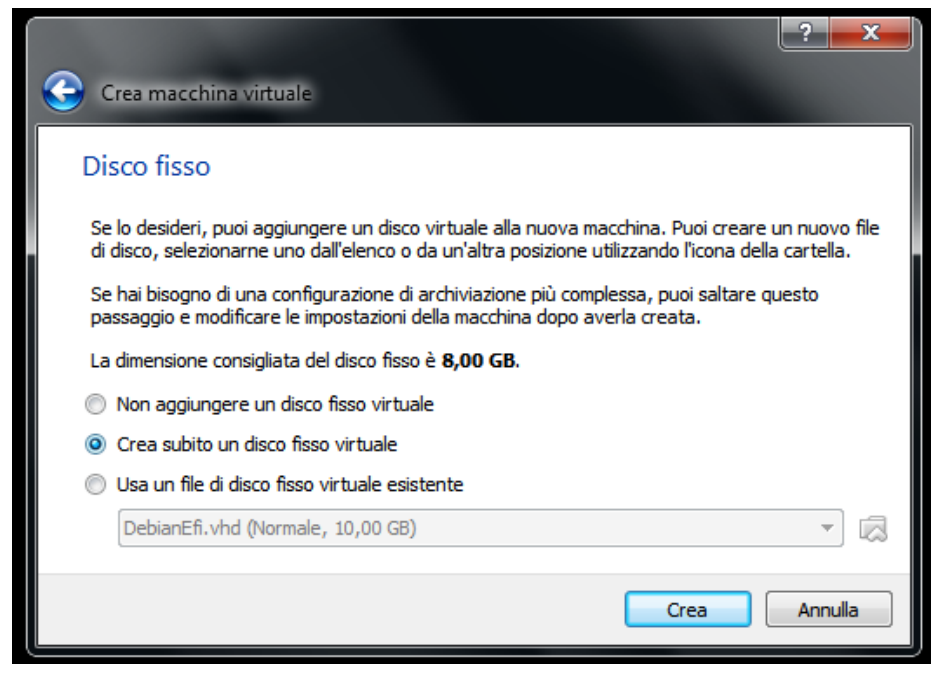

Premuto il tasto Crea, verrà chiesto di selezionare il formato dell'immagine disco. E' consigliato VHD perché, oltre ad essere un formato largamente supportato dai software di virtualizzazione, è

possibile montare e smontare le immagini VHD direttamente dal sistema operativo ed utilizzarle come se si trattassero di dischi fisici. Sono inoltre in fase di sviluppo progetti per rendere queste immagini avviabili direttamente dai bootmanager.

| Crea un disco virtuale                                                                                                    |
|----------------------------------------------------------------------------------------------------|
| Tipo di file del disco fisso                                                                                                    |
| Scegli il tipo di file che desideri utilizzare per il nuovo disco virtuale. Se non pensi di utilizzarlo con altri<br>programmi di virtualizzazione, puoi lasciare inalterata questa opzione. |
| VDI (VirtualBox Disk Image)                                                                                                    |
| VMDK (Virtual Machine Disk)                                                                                                    |
| WHD (Virtual Hard Disk)                                                                                                    |
| HDD (Parallels Hard Disk)                                                                                                    |
| QED (QEMU enhanced disk)                                                                                                    |
| QCOW (QEMU Copy-On-Write)                                                                                                    |
|                                                                                                    |
|                                                                                                    |
|                                                                                                    |
|                                                                                                    |
| Nascondi descrizione Avanti Annulla                                                                                                    |

Selezionare quindi il formato desiderato e premere Avanti. Verrà chiesto se allocare dinamicamente il disco o se crearlo a dimensione fissa. Selezionare "Allocato dinamicamente" e premere Avanti. Viene, in seguito, chiesta la posizione in cui memorizzare il disco e la sua dimensione. Premere infine il tasto Crea per completare la creazione della macchina virtuale.

La fase successiva è quella della configurazione della macchina virtuale per prepararla all'avvio dell'installazione del sistema operativo guest. Selezionare la macchina appena creata e premere il tasto Impostazioni

Selezionare dal menu di sinistra Generale e poi, nella barra in alto a destra, Avanzate come descritto in figura.

| 😳 Debian - Impostazioni                        | 2 ×                                                                                                    |
|------------------------------------------------|----------------------------------------------------------------------------------------------------|
| 🧕 Generale                                     | Generale                                                                                                    |
| Sistema<br>Schermo                             | Base Avanzate Descrizione                                                                                                    |
| Archiviazione                                  | Appunti condivisi: Bidirezionale                                                                                             |
| <ul> <li>Porte seriali</li> <li>USB</li> </ul> | Supporto rimovibile: Memorizza le modifiche in esecuzione Barra degli strumenti piccola: Mostra a schermo intero/trasparente |
| 📄 Cartelle condivise                           | Mostra nella parte alta dello schermo                                                                                        |
|                                                |                                                                                                    |
|                                                |                                                                                                    |
|                                                | OK Annulla Aiuto                                                                                                    |

**Appunti Condivisi:** permette di scambiare gli appunti (ad esempio le parti di testo copiate e poi incollate) tra macchina host e macchina virtuale. E' consigliata la modalità bidirezionale.

**Trascina e Rilascia:** permette di trascinare files tra host e macchina virtuale attraverso il drag and drop. Può portare all'instabilità del sistema in alcuni casi, pertanto è consigliato di disabilitare tale opzione.

**Supporto rimovibile:** disabilitare "Memorizza le modifiche in esecuzione" per non dover mantenere i supporti attivi al successivo avvio della macchina virtuale.

Selezionare ora, dal menu di sinistra, Sistema e poi, nella barra in alto a destra, Scheda Madre come la figura qui sotto

| ا 🍪 | Debian - Impostazioni | ? X                                         |
|-----|-----------------------|---------------------------------------------|
|     | Generale              | Sistema                                     |
|     | Sistema               |                                             |
|     | Schermo               | Scheda madre Processore Accelerazione       |
|     | Archiviazione         | Memoria di base: 1024 👻 MB                  |
|     | Audio                 | 4 MB 8192 MB                                |
| 6   | Rete                  | Ordine di avvio:                            |
|     | Porte seriali         |                                             |
|     | USB                   |                                             |
|     | Cartelle condivise    | Chipset: PIIX3 -                            |
|     |                       | Dispositivo di puntamento: Mouse PS/2       |
|     |                       | Funzionalità estese: 🔲 Abilita I/O APIC     |
|     |                       | Abilita EFI (solo alcuni sistemi operativi) |
|     |                       | Orologio hardware in ora UTC                |
|     |                       |                                             |
|     |                       | OK Annulla Aiuto                            |

**Memoria di base:** indica quanta memoria RAM deve essere ceduta alla machina virtuale. Questa opzione è stata già discussa precedentemente.

Ordine di avvio: definisce in che ordine e quali dispositivi vengono selezionati per l'avvio.

**Chipset:** indica il tipo di chipset che verrà emulato nella macchina virtuale. Lasciare selezionato il chipset PIIX3. Il chipset ICH9, l'altro selezionabile, è sperimentale ed è consigliato solo per macchine virtuali con sistema operativo Mac OS X.

**Dispositivo di Puntamento:** indica come verrà emulato il dispositivo di puntamento della macchina virtuale. Selezionare Mouse PS/2 anche che si tratta di un touchpad o di un mouse di tipo USB.

**Abilita I/O APIC**(**Advanced Programmable Interrupt Controllers**): indica il tipo di gestione degli interrupt. Se abilitata questa opzione consente alla macchina virtuale di gestire più efficientemente gli interrupt se a quest'ultima vengono assegnati più di un processore. E' preferibile disabilitare questa opzione perché si possono riscontrare rallentamenti sia nella macchina virtuale, se il sistema non supporta APIC, che nella macchina host.

**Abilita EFI(Extensible Firmware Interface):** Attivare la modalità (U)EFI se il proprio sistema si avvia utilizzando il firmware EFI (verificare eventualmente nel BIOS, vedi sotto), altrimenti lasciare questa voce disabilitata.

ATTENZIONE: Un sistema configurato per avviarsi in modalità EFI non eseguirà il boot in un sistema dotato di un BIOS di tipo legacy e viceversa. E' possibile verificare il tipo di modalità di avvio direttamente dal sistema operativo in uso. Non è in ogni caso possibile installare Debian in modalità EFI in sistemi a 32 bit perché quest'ultima modalità non è ancora stata supportata. Occorre pertanto, come unica soluzione, avviare il sistema in modalità legacy BIOS.

**Orologio Hardware in ora UTC(Tempo Unificato Coordinato):** Imposta la modalità con cui viene calcolato l'orario dell'orologio di sistema. Lasciare questa opzione abilitata perché i sistemi UNIX (e quindi Linux) implementano questa modalità.

Lasciare, nel menu di sinistra, la voce Sistema e poi, nella barra in alto a destra, Processore come la figura qui sotto.

| 😳 Mac - I                                                                                                    | mpostazioni                                                            |                                                                                                    | ? X          |
|----------------------------------------------------------------------------------------------------|------------------------------------------------------------------------|----------------------------------------------------------------------------------------------------|--------------|
| 📃 Gen                                                                                                    | erale                                                                  | Sistema                                                                                                    |              |
| <ul> <li>Sist</li> <li>Sch</li> <li>Arcl</li> <li>Auc</li> <li>Reta</li> <li>Port</li> <li>VSB</li> <li>Cart</li> </ul> | ema<br>ermo<br>hiviazione<br>lio<br>e<br>se seriali<br>telle condivise | Scheda madre       Processore       Accelerazione         Processori:       1       1         1 CPU       4 CPU         Execution Cap:       1%         1%       100%         Funzionalità estese:       Image: Abilita PAE/NX | 1 v<br>100 v |
|                                                                                                    |                                                                        | OK Annulla                                                                                                    | Aiuto        |

**Processori:** Numero di processori che si vogliono dedicare alla macchina virtuale.(Abilitare anche I/O APIC se si vogliono dedicare più processori)

**Execution Cap:** indica per quanto tempo il processore potrà essere impiegato dalla macchina virtuale. Impostando il limite al 100% il processore verrà interamente dedicato alla macchina virtuale. E' consigliabile non utilizzare un valore troppo basso perché le prestazioni della macchina virtuale potrebbero risentirne.

### Funzionalità estese: Abilita PAE/NX (Physical Address Extension/ bit Not eXecute):

- **PAE:** Consente al sistema operativo di poter utilizzare quantità di memoria superiori ai 4 GB. E' consigliata questa opzione anche nel caso in cui si utilizzano per la macchina virtuale meno di 4 GB perché in caso contrario verrebbe installata una versione diversa del kernel Linux: la i486 invece di quella i686.
- **Bit NX:** Meccanismo hardware del processore che protegge il sistema da attacchi di tipo buffer overflow.

Come sopra lasciare selezionata, nel menu di sinistra, la voce Sistema e poi, nella barra in alto a destra, la voce Accelerazione come la figura qui sotto.

| 🥸 Debian - Impostazioni |                                                 | ? X   |
|-------------------------|-------------------------------------------------|-------|
| 📃 Generale              | Sistema                                         |       |
| 🧾 Sistema               |                                                 |       |
| 🖳 Schermo               | Scheda madre Processore Accelerazione           |       |
| Archiviazione           | Virtualizzazione hardware: 📝 Abilita VT-x/AMD-V |       |
| 🎐 Audio                 | Abilita paginazione nidificata                  |       |
| 🗗 Rete                  |                                                 |       |
| 🔊 Porte seriali         |                                                 |       |
| 🧳 USB                   |                                                 |       |
| Cartelle condivise      |                                                 |       |
|                         |                                                 |       |
|                         |                                                 |       |
|                         |                                                 |       |
|                         |                                                 |       |
|                         |                                                 |       |
|                         | OK Annulla                                      | Aiuto |

Abilita VT-X/AMD-V: permette al gestore di macchine virtuali di utilizzare l'estensione del set di istruzioni del processore per l'uso delle macchine virtuali.

**Abilita paginazione nidificata:** permette alla macchina virtuale di gestire direttamente la memoria fisica della macchina host senza bisogno dell'hypervisor.

Selezionare ora, dal menu di sinistra, Schermo e poi, nella barra in alto a destra, Video come la figura qui sotto.

| ę | 🧿 De | bian - Impostazioni                                      |                        |                                                         |
|---|------|----------------------------------------------------------|------------------------|---------------------------------------------------------|
|   |      | Generale<br>Sistema<br>Schermo<br>Archiviazione<br>Audio | Schern<br>Video<br>Mer | NO<br>Schermo remoto Acquisizione video<br>moria video: |
|   |      | Rete<br>Porte seriali<br>USB<br>Cartelle condivise       | Numero                 | alità estese: V Abilita accelerazione 3D                |
|   |      |                                                          |                        | OK Annulla Aiuto                                        |

Memoria Video: indica quanta memoria video cedere alla macchina virtuale.

**Abilita Accelerazione 3D:** consente alla macchina virtuale di utilizzare la scheda acceleratrice video della macchina host limitatamente alle applicazioni 3D.

Abilita Accelerazione 2D: permette alla macchina virtuale di utilizzare le capacità grafiche della scheda video della macchina host. Potrebbe non essere possibile abilitare tale opzione se il sistema operativo della macchina virtuale non appartiene alla stessa famiglia del sistema operativo della macchina virtuale. Se ciò dovesse verificarsi, in Linux potrebbe non essere possibile l'uso di un ambiente desktop avanzato come Gnome 3. Si raccomanda pertanto, l'uso di un ambiente più leggero come ad esempio Gnome Classic.

| Selezionare ora, o                                           | lal menu di     | sinistra, | Archiv     | viazion | e come                                       | la                        | figura                                | qui               | sotto |
|--------------------------------------------------------------|-----------------|-----------|------------|---------|----------------------------------------------|---------------------------|---------------------------------------|-------------------|-------|
| 🧭 Debian - Impostazion                                       | i               |           |            |         |                                              |                           |                                       | ?                 | x     |
| Generale<br>Sistema                                          | Archiviazione   |           |            | Attribu | ıti                                          |                           |                                       |                   |       |
| Schermo                                                      | Controller: IDE |           |            | Let     | tore CD/DVD:                                 | IDE m                     | aster secon                           | dario 🔻           |       |
| Archiviazione                                                | Vuoto           |           |            |         | Scegli un file<br>gparted-live               | di dis<br>0.18.0          | co CD/DVD<br>-2-amd64.i               | ) virtuale<br>iso |       |
| <ul> <li>Rete</li> <li>Porte seriali</li> <li>USB</li> </ul> | Debian.vhd      |           |            |         | debian-7.1.0<br>debian-7.5.0<br>debian-7.5.0 | -i386-l<br>-amd6<br>-amd6 | DVD-1.iso<br>4-DVD-1.is<br>4-DVD-2.is | 0                 |       |
| Cartelle condivise                                           |                 |           |            | 6       | Rimuovi disc                                 | o dal l                   | lettore virtu                         | iale              |       |
|                                                              |                 | F 🗖 🕻     | <u>م چ</u> |         |                                              |                           |                                       |                   |       |
|                                                              |                 |           |            | (       | ОК                                           | A                         | nnulla                                | Aiut              | •     |

**Lettore CD/DVD:** Selezionare l'immagine ISO del DVD di installazione di Debian (o Ubuntu). Quest'ultima verrà montata all'avvio della macchina virtuale.

Selezionare, infine, dal menu di sinistra Rete per impostare la condivisione della connessione di rete con la macchina host come in figura:

| ę  | ) De        | ebian - Impostazioni |                          | ? 🔀                                   |
|----|-------------|----------------------|--------------------------|---------------------------------------|
| L  |             | Generale             | Rete                     |                                       |
| l  |             | Sistema              | Scheda 1 Scheda 2        | Scheda 3 Scheda 4                     |
| ł. | 0           | Archiviazione        | 📝 Abilita scheda di rete |                                       |
| L  |             | Audio                | Connessa a:              | NAT                                   |
|    | ₽           | Rete                 | Nome:                    | · · · · · · · · · · · · · · · · · · · |
|    |             | Porte seriali        | ✓ Avanzate               |                                       |
|    | $\geqslant$ | USB                  | Tipo di scheda:          | Intel PRO/1000 MT Desktop (82540EM)   |
|    |             | Cartelle condivise   | Modalità promiscua:      | Nega                                  |
|    |             |                      | Indirizzo MAC:           | 080027936A2A                          |
|    |             |                      |                          | Cavo connesso                         |
|    |             |                      |                          | Inoltro delle porte                   |
|    |             |                      |                          |                                       |
|    |             |                      |                          | OK Annulla Aiuto                      |

Abilita scheda di rete: Permette alla macchina virtuale di condividere la connessione internet della macchina host.

Tipo di scheda: indica il chipset della scheda di rete che si intende emulare.

Indirizzo MAC: consente di specificare l'indirizzo MAC della scheda di rete emulata.

Selezionare poi Cavo connesso per emulare il collegamento tra macchina virtuale e macchina host. La macchina è ora configurata ed è pronta per l'installazione del sistema operativo. Il file di immagine che si otterrà sarà quello che verrà successivamente copiato sul dispositivo avviabile.

## Installazione di GNU/Linux e di altri pacchetti software: Creazione di un file del file di immagine da copiare sul dispositivo avviabile

Un file di immagine è un file che contiene i dati presenti in uno specifico volume, in una partizione o in un supporto di memorizzazione, replicandone perfettamente struttura e contenuto. Nel nostro caso, più specificatamente, il file del disco virtuale VHD creato in precedenza, una volta installato il sistema operativo Linux e tutti gli altri pacchetti software desiderati, diventerà il file di immagine da copiare (ripristinare) sul dispositivo esterno. Vengono di seguito fornite delle brevi linee guida su come installare la distribuzione Debian di GNU/Linux.

### Installazione di GNU/Linux e dei relativi driver

Una volta configurata la macchina virtuale, si tratta di installare per prima cosa su di essa la distribuzione GNU/Linux prescelta. Si procede esattamente come per l'installazione su una macchina fisica, per cui si daranno solo le indicazioni essenziali. Installare la versione EFI di Debian per sistemi EFI ed Intel-Mac. Per i sistemi legacy installare la versione i686 o amd64.

Per l'installazione di GNU/Linux Debian, si rimanda alla guida ufficiale presente nel sito: <u>https://www.debian.org/releases/wheezy/installmanual.it.html</u>

Per quella, invece, di Ubuntu, si rimanda alla pagina: <u>http://wiki.ubuntu-it.org/Installazione</u>

Per aggiungere i firmware dei driver delle schede di rete, decomprimere il file **firmware.zip** (<u>http://cnrl.deis.unibo.it/new/download/USB\_key/firmware.zip</u>) e copiarne tutto il contenuto nella directory **/lib/firmware**. Per maggiori dettagli guardare la pagina: <u>https://wiki.debian.org/it/Firmware</u>

Per l'installazione di ulteriori driver contenuti in pacchetti Debian, aggiungere nel file /etc/apt/sources.list, (file contenente la lista dei server da cui il sistema operativo può scaricare pacchetti) la seguente riga in fondo al file:

deb http://http.debian.net/debian/ nomeversione main contrib non-free

e sostituire a nomeversione, il nome della distribuzione Debian (attualmente è wheezy) che si sta utilizzando.

Per l'installazione del software virtualbricks con relativa guida si rimanda all'indirizzo: <u>http://cnrl.deis.unibo.it/new/testbed.php</u>

#### Installazione di altri pacchetti software

Come per il sistema operativo, l'installazione di altri pacchetti software, quali ad esempio Virtualbricks, segue le stesse regole di una macchina fisica. Si rimanda perciò a documentazione esterna.

## Ripristino dell'immagine su un dispositivo esterno

Una volta creata l'immagine desiderata, si tratta di copiarla sul supporto avviabile. Questa procedura prende il nome di "ripristino dell'immagine"

## Collegamento del dispositivo esterno ed avvio di GParted

### Collegamento del dispositivo USB alla macchina virtuale

Premere in Virtualbox il tasto impostazioni e selezionare dal menu di sinistra, USB per collegare il dispositivo USB sul quale si ripristinerà Debian per poterlo avviare direttamente dal dispositivo stesso. Un esempio è mostrato nella figura sotto.

| 🤨 Debian - Impostazioni                                                                                                    | ? <b>**</b> ***                                                                                                    |
|----------------------------------------------------------------------------------------------------|----------------------------------------------------------------------------------------------------|
| <ul> <li>Debian - Impostazioni</li> <li>Generale</li> <li>Sistema</li> <li>Schermo</li> <li>Archiviazione</li> <li>Audio</li> <li>Rete</li> <li>Deste corieli</li> </ul> | USB  Abilita controller USB  Abilita controller USB 2.0 (EHCI)  Filtri dispositivi USB  SanDisk Cruzer [0200]  D venditore: 0781 |
| <ul> <li>Porte seriali</li> <li>USB</li> <li>Cartelle condivise</li> </ul>                                                                                               | ID prodotto: 5530<br>Revisione: 0200<br>Prodotto: Cruzer<br>Produttore: SanDisk<br>Num. seriale: 07752102FB2140B5                |
|                                                                                                    | OK Annulla Aiuto                                                                                                    |

N.B.: Se il VirtualBox Extension Pack non è stato installato, non sarà possibile abilitare il controller USB 2.0. In questo caso, si riscontreranno significativi rallentamenti nella velocità di scrittura del dispositivo esterno USB.

ATTENZIONE. Nel momento in cui la macchina virtuale verrà avviata, l'unità USB verrà disconnessa dalla macchina host e collegata alla macchina virtuale.

### Collegamento dell'immagine disco alla macchina virtuale

Questo passo non occorre se la macchina virtuale da cui si fa partire GParted è la stessa utilizzata per realizzare la partizione da ripristinare. E' tuttavia necessario se la macchina virtuale non è la stessa, come accade nel caso in cui uno abbia già a disposizione un'immagine pronta per il ripristino (magari scaricata da un sito web).

Accedere nel menu delle impostazioni di Virtualbox e selezionare dal menu di sinistra Archiviazione per poter collegare l'immagine disco che conterrà la distribuzione Debian installata. Premere quindi su Aggiungi disco fisso come viene mostrato nella figura sotto.

| 🤣 Debian - Impostazioni                         |                  |                |                    | ?                       | x |
|-------------------------------------------------|------------------|----------------|--------------------|-------------------------|---|
| 📃 Generale<br>🔝 Sistema                         | Archiviazione    |                | Attributi          |                         |   |
| <ul><li>Schermo</li><li>Archiviazione</li></ul> | Controller: IDE  |                | Nome:              | SATA                    | • |
| ▶ Audio ₽ Rete                                  | Controller: SATA | <b>e e</b>     | Numero porte:      | 2                       | • |
| <ul> <li>Porte seriali</li> <li>USB</li> </ul>  | Debian.vhd       | Ag             | giungi disco fisso | Usa cache I/O dell'host |   |
| Cartelle condivise                              |                  |                |                    |                         |   |
|                                                 |                  |                |                    |                         |   |
|                                                 |                  | <b>B</b> 🔁 🕹 🔶 |                    |                         |   |
|                                                 |                  |                | ОК                 | Annulla Aiute           | 0 |

### Avvio di GParted nella macchina virtuale

Selezionare ora, in Archiviazione, come mostrato precedentemente per l'immagine ISO di Linux, l'immagine del CD-Live di GParted.

Impostare poi come primo dispositivo di avvio il CD-Rom (vedi sopra) consentendo quindi a GParted-Live di potersi avviare.

Avviare ora la macchina virtuale. Se la macchina virtuale ha la modalità EFI abilitata, potrebbero verificarsi errori nella visualizzazione del boot-menu di GRUB, tuttavia, questi non compromettono la funzionalità del software. Selezionare la voce GParted-Live(Default Settings), premere INVIO ed attendere il caricamento del programma.

Verrà chiesto di inserire il layout e keymap della tastiera in uso. Selezionare la voce Select keymap from arch list. Selezionare la tastiera in uso guardando quali sono le prime 5 lettere della tastiera dopo il tasto Tab (nella maggior parte dei casi le tastiere in uso sono QWERTY). Selezionare poi la lingua del layout della tastiera e di seguito selezionare la voce Standard. Impostato il layout, viene ora chiesto di impostare la keymap della tastiera in uso.

Impostata anche la keymap, viene richiesta la modalità video con cui GParted si avvierà. Inserire 0 per consentire a GParted di avviarsi senza ulteriori parametri.

## **Copia tramite GParted dell'immagine Debian**

A seconda della macchina su cui si vuole avviare il dispositivo si hanno tre procedure diverse, sotto illustrate.

### Sistemi Legacy

| 0 🔤                             |                                | /dev/sd                       | a - GParted     |            |                                 |
|---------------------------------|--------------------------------|-------------------------------|-----------------|------------|---------------------------------|
| <u>G</u> Parted <u>M</u> odifie | :a <u>V</u> isualizza <u>D</u> | ispositivo <u>P</u> artizione | A <u>i</u> uto  |            |                                 |
| Nuova Delete                    | Ridimensiona /                 | Copy Paste                    | <b>P</b><br>bly | /dev/sc    | la (8.00 GiB)<br>lb (14.93 GiB) |
|                                 |                                | /dev/s<br>7.62 G              | dal<br>iiB      |            |                                 |
| Partizione                      | File system                    | Dimensione                    | Utilizzato      | Libero     | Flag                            |
| /dev/sdal                       | ext4                           | 7.62 Gi                       | B 4.31 GiB      | 3.31 GiB   | boot                            |
| ⊽ /dev/sda2                     | extended                       | 383.00 Mi                     | в               |            |                                 |
| /dev/sda5                       | linux-swap                     | 383.00 Mi                     | в 0.00 в        | 383.00 MiB |                                 |
| non allocato                    | non allocato                   | 1.00 Mi                       | в               |            |                                 |
|                                 |                                |                               |                 |            |                                 |

Viene sopra mostrato un esempio di quello che verrà mostrato a video. Nella figura, in alto a destra, sono elencati i dispositivi rilevati dal sistema. Con /dev/sda viene indicato l'hard disk della macchina virtuale, con /dev/sdb il dispositivo USB su cui si andrà a copiare il disco della macchina virtuale.

Selezionare la partizione identificata come /dev/sda1 e con il tasto destro, premere su Copy come mostrato nella figura sotto

| 0 🔤                                               | /dev/sda                                   | - GParted      |                                 |                  |
|---------------------------------------------------|--------------------------------------------|----------------|---------------------------------|------------------|
| <u>G</u> Parted <u>M</u> odifica <u>V</u> isualiz | zza <u>D</u> ispositivo <u>P</u> artizione | A <u>i</u> uto |                                 |                  |
| Nuova Delete                                      | ona Copy Paste App                         | )<br>ly        | 🙆 /dev/sda                      | (8.00 GiB) 🔻     |
|                                                   | /dev/sd<br>7.62 Gi                         | al<br>B        | Nuova ☑ Delete                  | Insert<br>Delete |
| Partizione File syste                             | m Dimensione                               | Utilizzato     | 斜 <u>R</u> idimensiona/Sposta   |                  |
| /dev/sdal 📃 ext4                                  | 7.62 GiB                                   | 4.31 GiB       | <br><u>Copy</u>                 | Ctrl+C           |
| ▼ /dev/sda2 📃 extend                              | ded 383.00 MiE                             | }              | Paste                           | Ctrl+V           |
| /dev/sda5 📃 linux-s                               | wap 383.00 MiE                             | 3 0.00 B       | Eormatta come                   | •                |
| non allocato 📃 non al                             | locato 1.00 MiE                            | 3              |                                 |                  |
|                                                   |                                            |                | Monta                           |                  |
|                                                   |                                            |                | <u>G</u> estione flag           |                  |
|                                                   |                                            |                | C <u>o</u> ntrollo              |                  |
|                                                   |                                            |                | Eticnetta                       |                  |
|                                                   |                                            |                |                                 |                  |
|                                                   |                                            |                | <ol> <li>Information</li> </ol> |                  |
|                                                   |                                            |                |                                 |                  |
|                                                   |                                            |                |                                 |                  |
| 0 operazioni in sospeso                           |                                            |                |                                 |                  |

Selezionare ora il dispositivo USB su cui si andrà a copiare il contenuto del disco e cancellare tutte le partizioni presenti usando l'opzione Delete.

| 0 🔤                      |                                 | /d                                         | ev/sdb - GParted      |                                                                                                    |                  |              |
|--------------------------|---------------------------------|--------------------------------------------|-----------------------|----------------------------------------------------------------------------------------------------|------------------|--------------|
| <u>G</u> Parted <u>N</u> | Modifica <u>V</u> isu           | ualizza <u>D</u> ispositivo <u>P</u> artiz | ione A <u>i</u> uto   |                                                                                                    |                  |              |
| Nuova Del                | Ridime<br>Ridime<br>lete /Spost | ansiona<br>a Copy Paste                    | Apply                 |                                                                                                    | 🙆 /dev/sdb(      | 14.93 GiB) 🔻 |
|                          |                                 |                                            | /dev/sdb<br>14.93 GiB | Nuova                                                                                                   | Insert<br>Delete |              |
| Partizione               | File system                     | Dimensione                                 | Utilizzat             | 斜 <u>R</u> idimensiona/Spos                                                                             | sta              | Flag         |
| /dev/sdb                 | fat32                           | 14.93 GiB                                  | 1                     | Copy   Paste   Eormatta come   Monta   Gestione flag   Controllo   Etichetta   Nuovo UUID   Information | Ctrl+C<br>Ctrl+V |              |
| 0 operazioni             | i in sospeso                    |                                            |                       |                                                                                                    |                  |              |

È ora possibile copiare tutto il contenuto del disco cliccando con il tasto destro e premendo su Paste. Estendere poi la partizione fino al limite del dispositivo. Premere nuovamente sul tasto Paste.

| 0 🔤                                                     | -                         |                                | /dev/sdb    | - GParted          |                       |                |            |
|---------------------------------------------------------|---------------------------|--------------------------------|-------------|--------------------|-----------------------|----------------|------------|
| <u>G</u> Parted <u>M</u> od                             | lifica <u>∨</u> isualizza | <u>D</u> ispositivo <u>P</u> a | artizione   | A <u>i</u> uto     |                       |                |            |
| Nuova Delete                                            | Ridimensiona<br>/Sposta   | Copy Past                      | e Apr       | <b>7</b><br>Jy     |                       | 🙆 /dev/sdb (14 | .93 GiB) 🔻 |
|                                                         |                           |                                | non<br>14.9 | allocato<br>93 GiB | <u>N</u> uova         | Insert         |            |
| Partizione                                              | File system               | Dimensi                        | one         | Utiliz             | Delete                | Delete         | Flag       |
| non allocato                                            | non allocato              |                                | 14.93 GiE   | 3                  | Ridimensiona/Sp       | osta           |            |
|                                                         |                           |                                |             |                    | <u>С</u> ору          | Ctrl+C         |            |
|                                                         |                           |                                |             |                    | 📙 Pasta               | Ctrl+∨         |            |
|                                                         |                           |                                |             |                    | े Eormatta come       | ►              |            |
|                                                         |                           |                                |             |                    | Monta                 |                |            |
|                                                         |                           |                                |             |                    | <u>G</u> estione flag |                |            |
|                                                         |                           |                                |             |                    | C <u>o</u> ntrollo    |                |            |
|                                                         |                           |                                |             |                    | <u>E</u> tichetta     |                |            |
| Eliminazione di /dev/sdb (fat32, 14.93 GiB) da /dev/sdb |                           |                                |             |                    |                       |                |            |
|                                                         |                           |                                |             | l                  | 🕕 Information         |                |            |
|                                                         |                           |                                |             |                    |                       |                |            |
| 1 operaziono in                                         | sosposo                   |                                |             |                    |                       |                |            |
| T oberazione in                                         | sospeso                   | 1 11                           |             |                    |                       | C 1 11         |            |

Premere infine su "Apply" nella barra in alto e attendere la fine delle operazioni.

Finite le operazioni, nel dispositivo USB sarà presente una copia dell'installazione presente nella macchina virtuale. Per terminare il processo bisognerà riattivare il bootloader GRUB nel dispositivo USB. A tal fine rimuovere il CD-Live nella macchina virtuale (vedi figura 13) ed avviare la macchina virtuale lasciando inserito il dispositivo USB.

Avviata la macchina virtuale, digitare da terminale:

sudo grub-install /dev/sdX (La X indica la lettera assegnata al dispositivo, nella maggior parte dei casi, corrisponde a b) L'installazione è stata ora completata. Spegnere la macchina virtuale e rimuovere infine il dispositivo USB.

#### Sistemi EFI

| 0 🔤                          |                         | /dev/so                                | da - GParted   |             |                    |
|------------------------------|-------------------------|----------------------------------------|----------------|-------------|--------------------|
| <u>G</u> Parted <u>M</u> odi | fica <u>∨</u> isualizza | <u>D</u> ispositivo <u>P</u> artizione | A <u>i</u> uto |             |                    |
| Nuova Delete                 | Ridimensiona<br>/Sposta | Copy Paste                             | pply           | 🧟 /dev      | /sda (12.00 GiB) ▼ |
|                              |                         | /dev/<br>10.5:                         | 'sda2<br>2 GiB |             |                    |
| Partizione                   | File system             | Dimensione                             | Utilizzato     | Libero      | Flag               |
| /dev/sda1                    | fat32                   | 487.00 MiB                             | 1.09 MiB       | 485.91 MiB  | boot               |
| /dev/sda2                    | ext4                    | 10.52 GiB                              | 3.60 GiB       | 6.92 GiB    | msftdata           |
| /dev/sda3                    | linux-swap              | 1022.00 MiB                            | 0.00 B         | 1022.00 MiB |                    |
| non allocato                 | non allocato            | 1.00 MiB                               |                |             |                    |
|                              |                         |                                        |                |             |                    |
| 0 operazioni in s            | ospeso                  |                                        |                |             |                    |

A video è mostrato un esempio di una tabella di partizione di un'immagine disco dopo un'installazione EFI di Debian. Per rendere il dispositivo USB avviabile, cancellare prima tutte le partizioni presenti nel dispositivo USB, poi copiare sia la partizione con il flag di boot (la partizione FAT32 evidenziata in verde) e sia la partizione ext4 evidenziata in blu (per la cancellazione e la copia di partizioni, guardare la sezione precedente). Al termine delle operazioni il dispositivo USB è pronto per potersi avviare.

### Sistemi Mac (CPU Intel)

| ି 🔤                         |                          |                     | /dev/sdb - GP                    | arted        |            |               |
|-----------------------------|--------------------------|---------------------|----------------------------------|--------------|------------|---------------|
| <u>G</u> Parted <u>M</u> od | ifica <u>∨</u> isualizza | <u>D</u> ispositivo | <u>P</u> artizione A <u>i</u> ut | 0            |            |               |
| Nuova Delete                | Ridimensiona<br>/Sposta  | Copy                | Paste Apply                      |              | 🛃 /dev/sdb | (14.93 GiB) 🔻 |
|                             |                          |                     | /dev/sd<br>14.61 C               | b2<br>šiB    |            |               |
| Partizione                  | File system              | Etichetta           | Dimensione                       | Utilizzato   | Libero     | Flag          |
| /dev/sdb1                   | fat32                    | EFI                 | 200.00 M                         | liB 3.09 MiB | 196.91 MiB | boot          |
| /dev/sdb2                   | hfs+                     | rEFIt               | 14.61 G                          | iB 36.29 MiB | 14.57 GiB  |               |
| non allocato                | non allocato             |                     | 128.02 M                         | liB          |            |               |
|                             |                          |                     |                                  |              |            |               |
|                             |                          |                     |                                  |              |            |               |
|                             |                          |                     |                                  |              |            |               |
|                             |                          |                     |                                  |              |            |               |
|                             |                          |                     |                                  |              |            |               |
|                             |                          |                     |                                  |              |            |               |
|                             |                          |                     |                                  |              |            |               |
|                             |                          |                     |                                  |              |            |               |
|                             |                          |                     |                                  |              |            |               |
| 0 operazioni in s           | sospeso                  |                     |                                  |              |            |               |

Dopo aver inizializzato il disco con l'Utility disco di Mac OsX e dopo aver installato il bootloader rEFIt, come mostrato sopra, ridurre al minimo la partizione hfs+ evidenziata in marrore come in figura.

| 0 🔤                          |                          |                    | /dev/sdb - GParteo                  | 1          |            |               |
|------------------------------|--------------------------|--------------------|-------------------------------------|------------|------------|---------------|
| <u>G</u> Parted <u>M</u> odi | ifica <u>∨</u> isualizza | <u>D</u> ispositiv | o <u>P</u> artizione A <u>i</u> uto |            |            |               |
| Nuova Delete                 | Ridimensiona<br>/Sposta  | Copy               | Paste Apply                         |            | 🙆 /dev/sdb | (14.44 GiB) 🔻 |
|                              |                          |                    | non alloca<br>14.10 GiB             | :0         |            |               |
| Partizione                   | File system              | Etichetta          | Dimensione                          | Utilizzato | Libero     | Flag          |
| /dev/sdb1                    | fat32                    | EFI                | 200.00 MiB                          | 3.09 MiB   | 196.91 MiB | boot          |
| /dev/sdb2                    | hfs+                     | Refit              | 146.98 MiB                          | 74.09 MiB  | 72.89 MiB  |               |
| non allocato                 | non allocato             |                    | 14.10 GiB                           |            |            |               |
|                              |                          |                    |                                     |            |            |               |
|                              |                          |                    |                                     |            |            |               |
|                              |                          |                    |                                     |            |            |               |
|                              |                          |                    |                                     |            |            |               |
|                              |                          |                    |                                     |            |            |               |
|                              |                          |                    |                                     |            |            |               |
|                              |                          |                    |                                     |            |            |               |
|                              |                          |                    |                                     |            |            |               |
|                              |                          |                    | ******                              |            |            |               |
| 2 operazioni in s            | ospeso                   |                    |                                     |            |            |               |

Copiare quindi la partizione ext4 dell'installazione EFI di Debian (per la copia di partizioni, guardare la sezione dedicata ai sistemi legacy).

| ି 🔤 /dev/sdb - GParted   |                        |                     |                              |                |                |                 |  |  |  |
|--------------------------|------------------------|---------------------|------------------------------|----------------|----------------|-----------------|--|--|--|
| <u>G</u> Parted <u>M</u> | odifica <u>∨</u> isu   | ualizza <u>D</u> is | spositivo <u>P</u> artizione | A <u>i</u> uto |                |                 |  |  |  |
| Nuova Dele               | Ridime<br>te /Spost    | nsiona<br>a         | Copy Paste Ap                | /<br>ply       | 🙆 /dev/sd      | o (14.44 GiB) ♥ |  |  |  |
|                          | /dev/sdb3<br>14.10 GiB |                     |                              |                |                |                 |  |  |  |
| Partizione               | File system            | Etichetta           | Dimensione                   | Utilizzato     | Libero         | Flag            |  |  |  |
| /dev/sdb1                | fat32                  | EFI                 | 200.00                       | MiB 3.091      | 4iB 196.91 MiB | boot            |  |  |  |
| /dev/sdb2                | hfs+                   | Refit               | 146.98                       | MiB 74.091     | 4iB 72.89 MiB  |                 |  |  |  |
| /dev/sdb3                | ext4                   |                     | 14.10                        | GiB 3.69       | GiB 10.41 GiB  |                 |  |  |  |
| 1 operazione             | in sospeso             |                     |                              |                |                |                 |  |  |  |

A copia terminata, il sistema è pronto per potersi avviare.

## Avvio del sistema da supporto USB

Per poter avviare un dispositivo USB è necessario, oltre ad aver collegato correttamente il dispositivo, indicare nel proprio BIOS che il dispositivo in questione è quello da cui eseguire l'avvio. Ogni produttore hardware indica uno o più tasti che vanno premuti nel momento dell'accensione del computer per poter accedere ad un menu di avvio che consente di selezionare quale dispositivo avviare. Nella tabella seguente sono stati riportati alcuni produttori hardware con affianco i tasti da premere per accedere al menu di avvio.

| <b>Produttore Hardware</b> | Tasto/i                                             |
|----------------------------|-----------------------------------------------------|
| Apple                      | ALT                                                 |
| ASUS                       | F2 o tramite software Asus preinstallato            |
| SONY VAIO                  | F2 per PC con BIOS Legacy, Assist Button altrimenti |
| HP                         | F9 o F10                                            |
| ACER                       | F2 o F12                                            |
| DELL                       | F2 per impostare il file EFI di avvio poi F12       |
| TOSHIBA                    | F2 o F12                                            |
| LENOVO                     | F1 o F12                                            |
| MSI                        | Del o F1 o tramite software MSI preinstallato       |
| SAMSUNG                    | F2 o Fn+F2 o ESC o F10                              |

È possibile, inoltre, avviare il sistema anche dalla Shell EFI digitando il comando exit come indicato dall'esempio sotto.

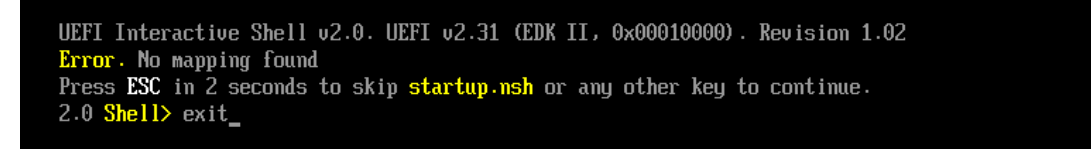

In questo modo, si accederà al menu di configurazione EFI dal quale è possibile impostare il dispositivo di avvio desiderato. All'interno del menu di avvio tramite la voce Boot From File si potrà esplorare il filesystem dei dispositivi di memorizzazione presenti e selezionare il relativo file EFI di avvio (ad esempio per la distribuzione Debian il file è .\EFI\debian\grubx64.efi) per eseguire il sistema operativo.

## APPENDICI

## Avvio di Debian su sistemi Intel-Mac tramite rEFIt

Per poter avviare il sistema operativo da dispositivo esterno, tenere premuto il tasto ALT finché non verrà mostrata una schermata che chiederà da quale unità si vorrà effettuare l'avvio come mostrato in figura.

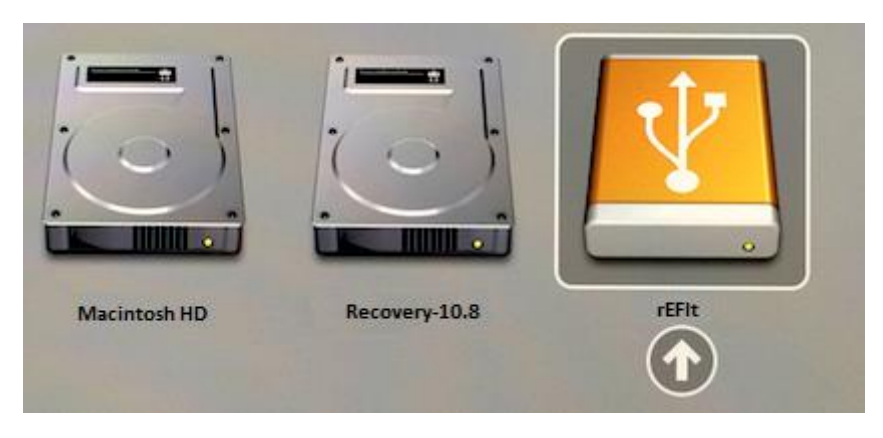

A questo punto selezionare il dispositivo esterno e nel menu di avvio di rEFIt selezionare Super Grub come mostrato in figura sotto

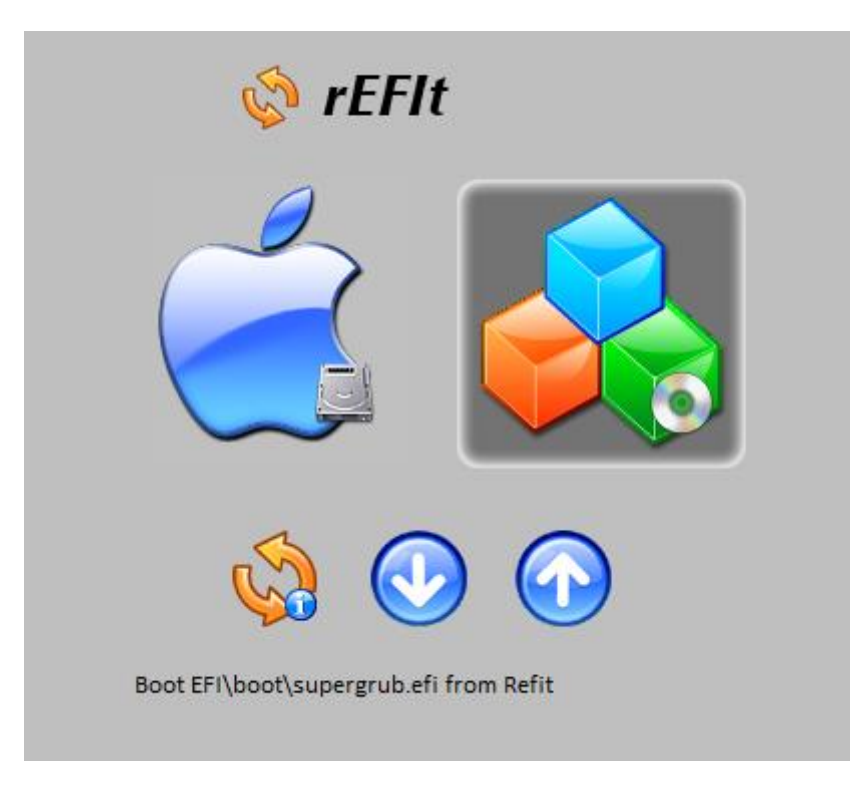

Verrà quindi avviato SuperGrub in chainloading. Selezionare quindi la voce Everything

tra quelle disponibili per consentire al software di rilevare tutti i sistemi operativi presenti. A riconoscimento avvenuto, caricare la voce

Linux /boot/vmlinuz-3.2.0-4-amd64 (hd1,gpt3)

Per poter avviare Linux.

ATTENZIONE: Dopo l'installazione di Linux nel dispositivo si potrebbe riscontrare un'inconsistenza nel filesystem di root del dispositivo a causa dell'attivazione del bootmanager rEFIt. Se dovesse capitare, in fase di caricamento del kernel di Linux verrà chiesto se ripristinare il filesystem o se ignorare l'errore premendo CTRL + D. È sufficiente ignorare l'errore per proseguire con il caricamento del sistema operativo.

### Supporto della modalità EFI

I sistemi Apple, se dotati di processori Intel, supportano la modalità EFI.

In Linux occorre digitare dal terminale: dmesg | grep -q "EFI v"

Se non comparirà nessun messaggio, vuol dire che il Sistema supporta la modalità Legacy BIOS, in caso in cui EFI è supportato, il terminale mostrerà un messaggio simile a questo: [ 0.000000] EFI v2.00 by American Megatrends

In Windows 8 premendo i tasti WIN + R e digitando sulla finestra Esegui... "msinfo32" si accederà ad un pannello che mostra tutte le informazioni del proprio sistema. Se EFI è supportato, nella voce Modalità BIOS comparirà il valore UEFI, come nella figura sotto. In caso contrario, il valore mostrato sarà Legacy BIOS.

| Elemento                      | Valore                                                                      |
|-------------------------------|-----------------------------------------------------------------------------|
| Nome SO                       | Microsoft Windows 8                                                         |
| Versione                      | 6.2.9200 build 9200                                                         |
| Descrizione altro SO          | Non disponibile                                                             |
| Produttore SO                 | Microsoft Corporation                                                       |
| Nome sistema                  | ASUS                                                                        |
| Produttore sistema            | ASUSTEK COMPUTER INC.                                                       |
| Modello sistema               | UX32A                                                                       |
| Tipo sistema                  | PC basato su x64                                                            |
| SKU sistema                   | ASUS-NotebookSKU                                                            |
| Processore                    | Intel(R) Core(TM) i3-3217U CPU @ 1.80GHz, 1801 Mhz, 2 core, 4 processori lo |
| Versione/data BIOS            | American Megatrends Inc. UX32A.214, 29/01/2013                              |
| Versione SMBIOS               | 2.7                                                                         |
| Versione controller integrato | 255.255                                                                     |
| Modalità BIOS                 | UEFI                                                                        |
| Produttore scheda di base     | ASUSTEK COMPUTER INC.                                                       |
| Modello scheda di base        | Non disponibile                                                             |
| Nome scheda di base           | Scheda di base                                                              |
| Ruolo piattaforma             | Mobile                                                                      |
| Stato avvio protetto          | Attivato                                                                    |
| Configurazione PCR7           | Impossibile effettuare l'associazione                                       |
| Directory Windows             | C:\Windows                                                                  |
| Directory System              | C:\Windows\system32                                                         |
| Periferica di avvio           | \Device\HarddiskVolume1                                                     |

### Il comando Unix dd

Il comando Unix dd(copy and covert) è un comando in grado di copiare dati fra due dispositivi diversi e di effettuare conversioni dei dati. Il comando, con gli opportuni parametri, può essere anche utilizzato per effettuare il ripristino dell'immagine al posto del software GParted, ma questo risulterà essere molto più lento. Di seguito verrà spiegata la sintassi d'uso e ne verranno mostrati degli esempi significativi di utilizzo.

La sintassi generale è:

```
dd [parametri...]
```

| Parametri                      | Utilizzo                                                                     |
|--------------------------------|------------------------------------------------------------------------------|
| if=(nome dispositivo)nome_file | Legge i dati da nome_file o dal dispositivo al posto dello standard input    |
| of=(nome dispositivo)nome_file | Scrive i dati da nome_file o dal dispositivoc al posto dello standard output |
| ibs=dimensioni                 | Legge i blocchi della dimensione specificata                                 |
| obs=dimensioni                 | Scrive i blocchi della dimensione specificata                                |
| bs=dimensioni                  | Legge e scrive i blocchi della dimensione specificata                        |

#### Esempi di utilizzo:

Copia completa di un dispositivo su un altro dispositivo a blocchi di 2MB(2048 Kilobyte). (Il primo dispositivo, quello di origine, sarà indicato con /dev/sda mentre quello di destinazione con /dev/sdb

dd if=/dev/sda of=/dev/sdb bs=2048k

Digitando da terminale questo comando, se ipotizzassimo di avere in /dev/sda l'immagine disco montata(possibile attraverso il comando vdfuse) nel sistema operativo e in /dev/sdb il dispositivo esterno USB, si realizzerebbe il ripristino dell'immagine disco nel dispositivo USB.

Creazione di un file di immagine di tipo RAW di un dispositivo.

```
dd if=/dev/sdb of=backup.img
```

Con questo comando, si andrà a creare un file di immagine dell'intero dispositivo montato in /dev/sdb. Prima di fare ciò bisogna accertarsi di non avere nessun tipo di operazione in sospeso che richieda la lettura o la scrittura dell'unità in questione. Verificare inoltre che da terminale non ci si trovi all'interno di una directory del dispositivo. E' possibile controllare questo con il comando Unix pwd(print working directory).

Cancellazione totale di un dispositivo.

dd if=/dev/zero of=/dev/sda

Questo comando comporterà la cancellazione totale del dispositivo /dev/sda. Verrà anche cancellata la tabella delle partizioni associata al dispositivo.